# / Overview of Express Setup Process on Ansys Access on Microsoft Azure.

## Contents

| Overview of Express Setup Process on Ansys Access on Microsoft Azure. | 1 |
|-----------------------------------------------------------------------|---|
| / How Ansys Access on Microsoft Azure works                           | 1 |
| / Prerequisites                                                       | 2 |
| / Prepare your Azure environment                                      | 2 |
| / Connect your local network and AZURE environment                    | 3 |

### / How Ansys Access on Microsoft Azure works

Here is an overview of how everything connects and works together.

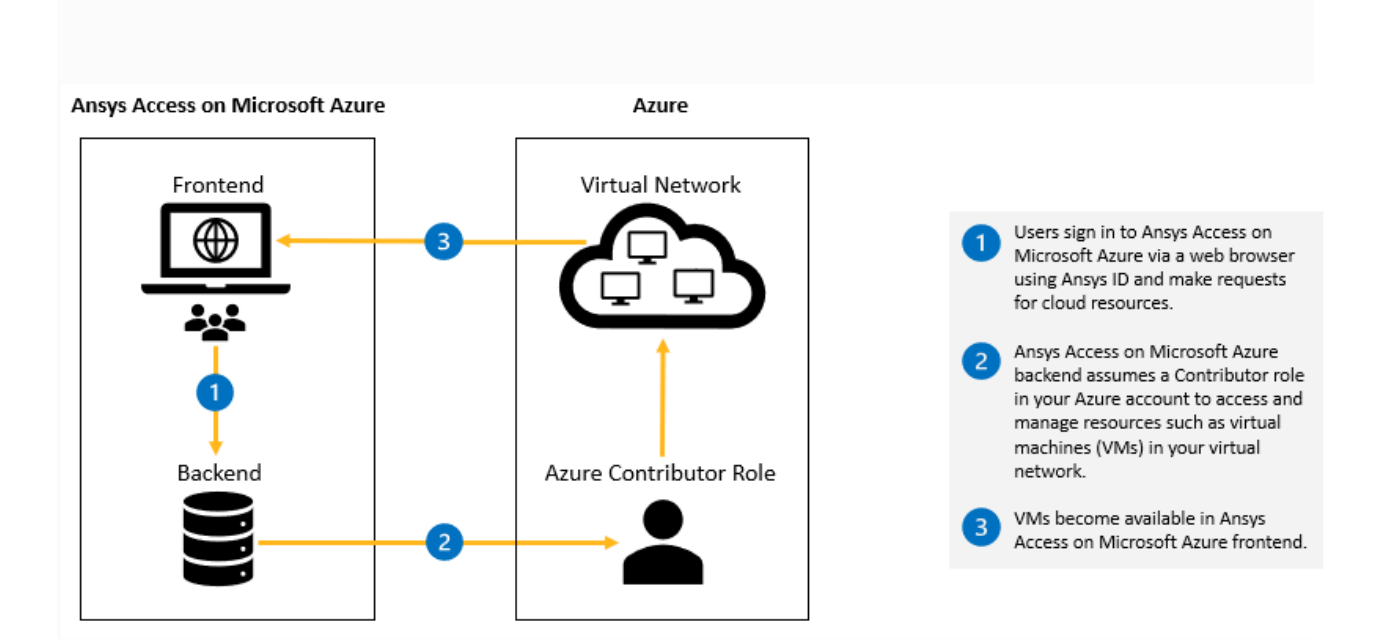

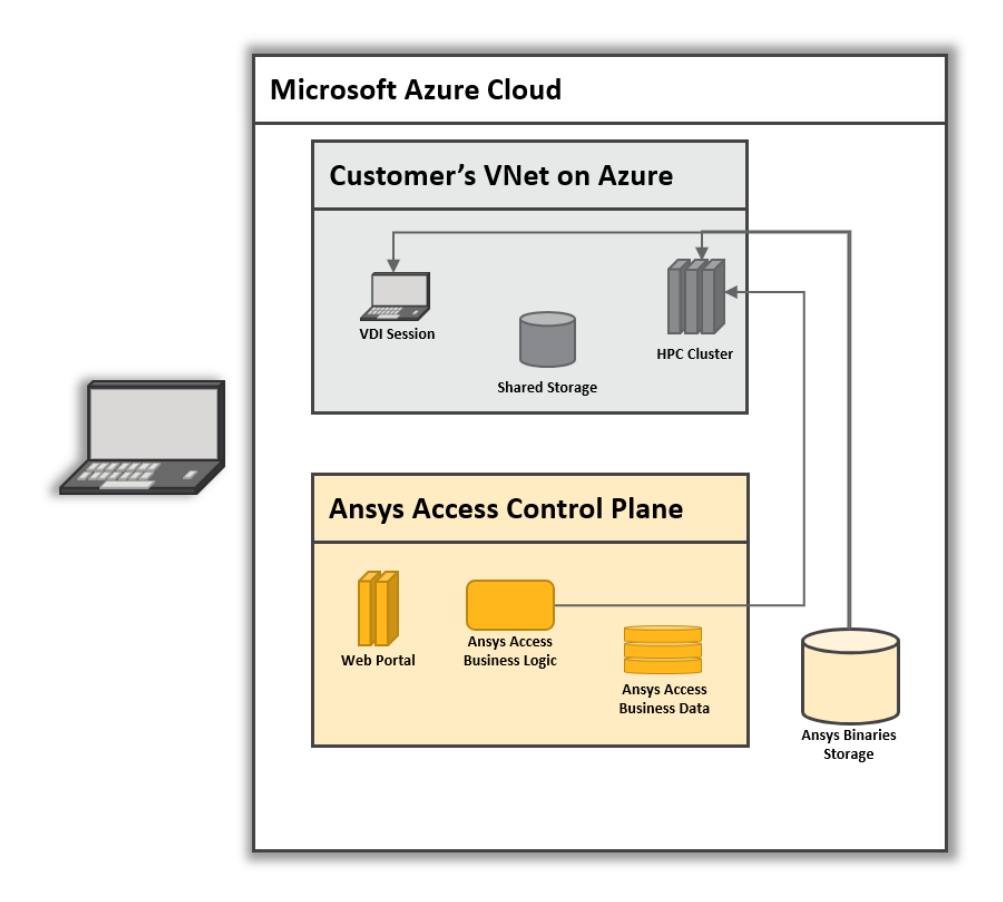

#### / Prerequisites

This setup process is configured for customers with a single domain only. If your email/authentication/Active Directory domains are different from your main company domain, please contact Ansys support. This guide assumes that you have the following already set up:

### / Prepare your Azure environment

To complete Express setup for Ansys Access on Microsoft Azure, the Azure administrator will be asked to add Ansys Access as a contributor. The following steps outline how to complete this step in the Azure Portal.

- 1. Go to Subscriptions and select the subscription to be associated with Ansys Access
- 2. Click on "Access control (IAM)" found in the navigation panel on the left
- 3. Click on "Add" to add a new role assignment
  - Port 22 inbound and port 443 inbound to facilitate connections to the virtual machines
  - From the vNet to another vNet:

- Port 445 inbound/outbound [Optional for SMB Connectivity]
- At least one subnet
- DNS connectivity
- AZURE VM Quotas for provisioning instances in the associated region

/ Connect your local network and AZURE environment

If your Ansys license server is located on a local network, ensure that a connection is established between the local network and the default vNet created by the setup as well as any additional vNets that you have created. There must be a secure and private connection between your local network and the AZURE Virtual Network. AZURE recommends site-to-site VPN or Client VPN. Please see <u>VPN</u> <u>Gateway - Virtual Networks | Microsoft Azure</u>